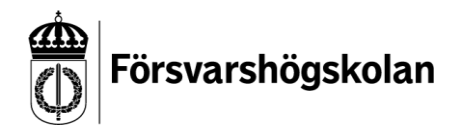

Datum 2019-04-16

## Skapa konto med självregistrering.

Surfa till <u>https://fhs.instructure.com/register</u>, där möts du av följande vy:

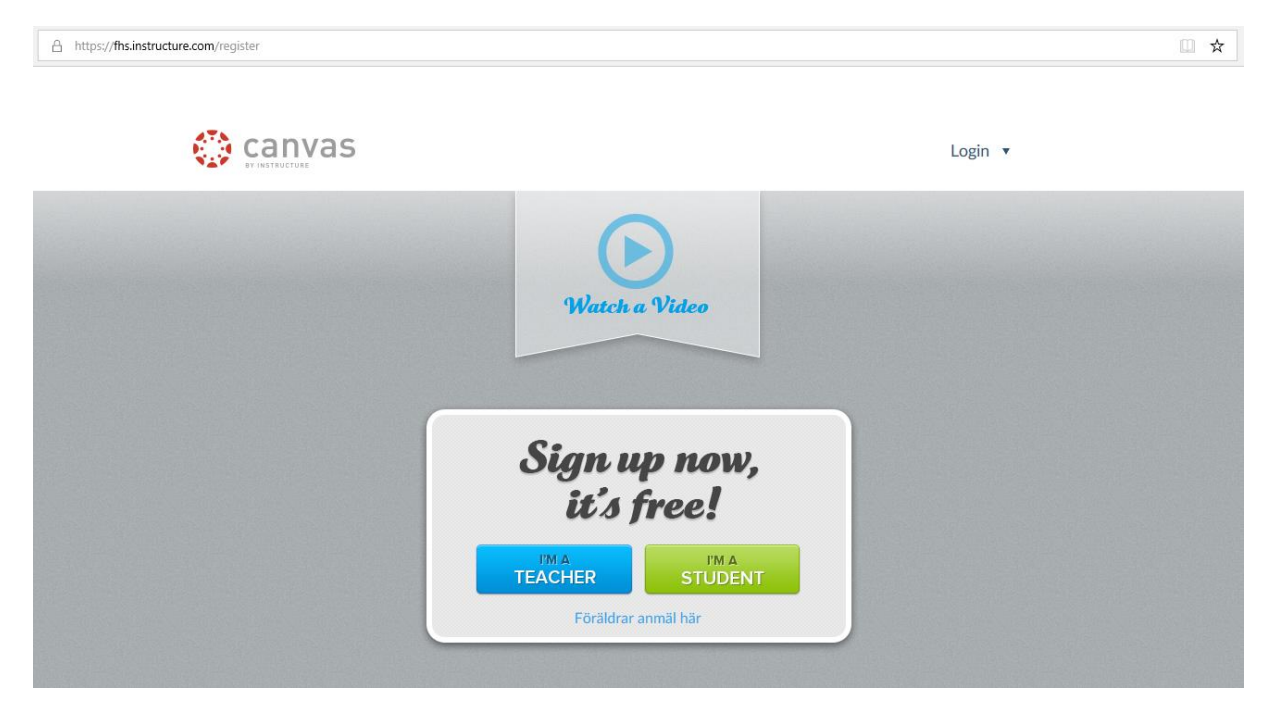

Datum 2019-04-16

| Student Signup         | ×                |
|------------------------|------------------|
| Anslutningskod*        | ]                |
| Fullständigt namn*     |                  |
| Användarnamn*          |                  |
| Lösenord*              |                  |
| Bekräfta lösenord*     |                  |
|                        |                  |
| Visa integritetspolicy | Starta inlärning |

Klicka på gröna knappen I'M A STUDENT. Då kommer du till följande formulär.

Fyll i samtliga fält, anslutningskoden skrivs i översta fältet. OBS! För att kunna logga in igen behöver du komma ihåg ditt **användarnamn** och **lösenord**. Som användarnamn använder din e-postadress. När du är klar klickar du på **Starta inlärning**.

Datum 2019-04-16

Väl inloggad ser det ut så här i Canvas:

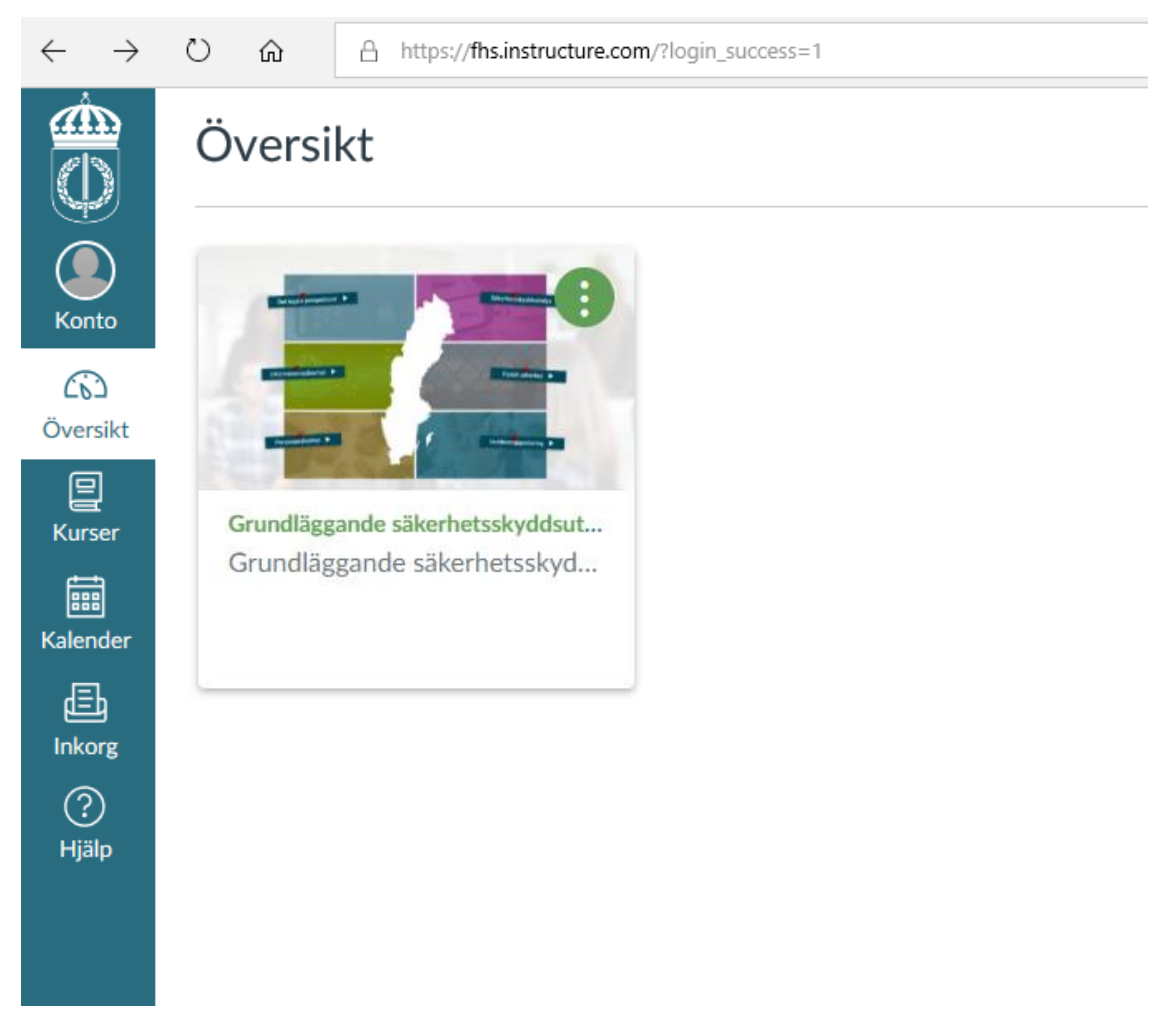

Klicka på Grundläggande säkerhetsskyddsutbildningen för att ta del av utbildningen.

Om du i framtiden vill kunna använda funktionen **Glömt lösenord?** som finns på inloggningssidan behöver du lägga till en e-postadress. Det gör du under **Konto** -> **Inställningar** -> **+ Epostadress**, använd samma e-postadress som du har som användarnamn.

När du loggar efter att du skapat ett konto första gången är det lättast att gå via <u>https://fhs.instructure.com/</u> och att logga in som **Användare utan FHS-konto** där fyller du i ditt **Användarnamn** i fältet för e-post (OBS!), samt ditt **lösenord**. Om du har kopplat en e-postadress till ditt konto har du möjlighet att beställa ett nytt lösenord på denna sida.

Övriga frågor hänvisas till webbutbildningar@fhs.se.